# Aspire One

## Guía rápida

## Registro del producto

Al usar su producto por primera vez, se recomienda que lo registre inmediatamente. Ello le permitirá disfrutar de algunas útiles ventajas, tales como:

- Un servicio más rápido de nuestros representantes cualificados.
- Ser miembro de la comunidad Acer: recibir promociones y participará en encuestas de clientes.
- Las últimas noticias de Acer.

Apresúrese a registrarse, ¡allí le esperan un sinfín de ventajas!

#### Cómo registrarse

Para registrar su producto de Acer, visite **www.acer.com**. Seleccione su país, haga clic en **REGISTRO DE PRODUCTO** y siga las sencillas instrucciones.

También se le pedirá que regitre su producto durante el proceso de configuración, o puede hacer doble clic en el icono de Registro en el escritorio.

Después de recibir su registro de producto, se le remitirá un correo electrónico de confirmación con datos importantes que deberá guardar en un lugar seguro.

## Obtener los accesorios de Acer

Nos complace informarle que el programa de ampliación de garantía de Acer y los accesorios del portátil están disponibles en línea. Venga a visitar nuestra tienda en línea y encuentre lo que necesita en **store.acer.com**.

La tienda de Acer se está implementando de forma progresiva y, lamentablemente, puede que no esté disponible en algunas regiones. Consúltela regularmente para ver cuándo estará disponible en su país.

© 2012 Reservados todos los derechos.

Guía rápida de Aspire One Esta revisión: 07/2012

Número de modelo: \_\_\_\_\_

Número de serie: \_\_\_\_\_

Fecha de compra:

Lugar de compra: \_\_\_\_\_

## Primero lo más importante

Le agradecemos que haya elegido el ordenador portátil Acer para satisfacer sus necesidades de informática móvil.

## Las guías

Para ayudarle a utilizar el ordenador portátil Acer, hemos elaborado un conjunto de guías:

En primer lugar, el **póster de configuración** contiene información de ayuda para configurar su ordenador.

El **Manual de usuario** contiene información útil sobre su portátil. Contempla aspectos básicos como el uso del teclado, el audio, etc.

La **Guía rápida** presenta las características y funciones básicas de su nuevo equipo. Si desea más información sobre cómo puede su ordenador ayudarle a ser más productivo, consulte la **Manual de usuario**. Esa guía contiene información detallada sobre temas como utilidades del sistema, recuperación de datos, opciones de expansión y resolución de problemas. Además, contiene información sobre garantías y las normativas generales y advertencias de seguridad para su ordenador portátil. Está disponible en PDF (Formato de Documento Portátil) y viene precargada en su ordenador portátil. Siga estos pasos para acceder al manual:

- 1 Escriba "Usuario" desde Inicio.
- 2 Haga clic en Manual de usuario de Acer.

## Un paseo por el ordenador portátil Acer

Una vez configurado el ordenador del modo indicado en el **póster de configuración**, iniciaremos un paseo por su nuevo portátil Acer.

#### Vista frontal

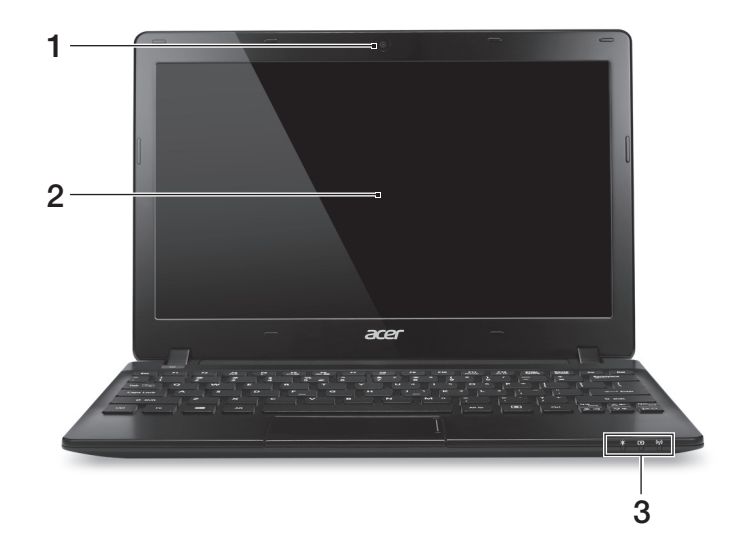

| # | lcono    | Elemento                     | Descripción                                                                                                    |
|---|----------|------------------------------|----------------------------------------------------------------------------------------------------|
| 1 |          | Webcam                       | Cámara Web para comunicación de vídeo.<br>Una luz junto a la webcam indica que esta está<br>activa.                                                                                                |
| 2 |          | Pantalla                     | También denominada pantalla de cristal líquido (LCD), es el dispositivo de salida visual del ordenador.                                                                                            |
| 3 | *        | Indicador de<br>encendido    | Proporciona información sobre el estado de<br>energía del ordenador.                                                                                                    |
|   | 5        | Indicador de<br>batería      | Proporciona información sobre el estado de la batería.<br><b>1. Carga:</b> La luz se vuelve ámbar cuando se carga la batería.<br><b>2. Carga completa:</b> La luz se vuelve azul en el modo de CA. |
|   | (((ip))) | Indicador de<br>comunicación | Proporciona información sobre el estado del<br>ordenador de conectividad inalámbrica.                                                                                                    |

## Vista de Teclado

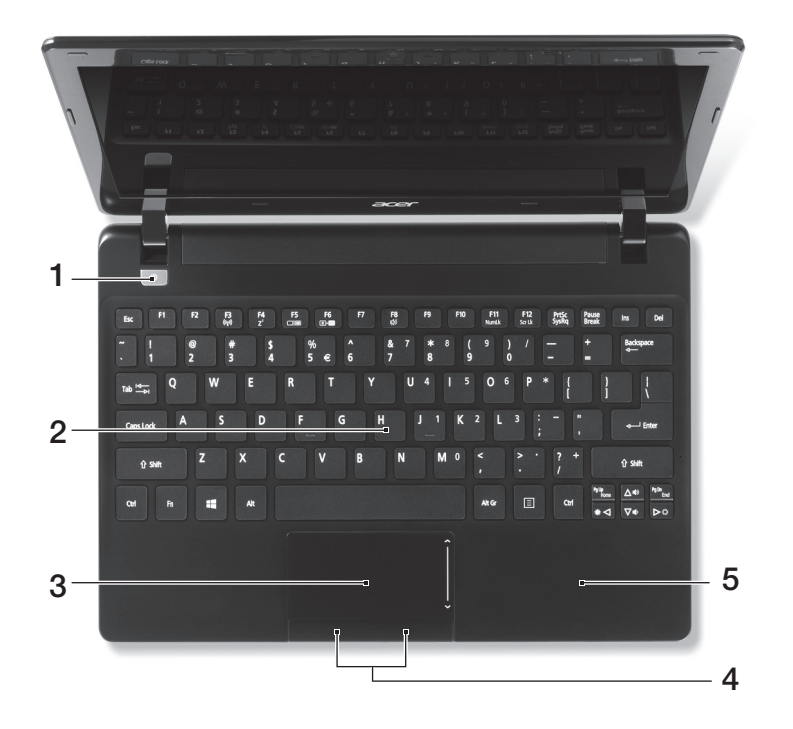

| # | Icono      | Elemento                                 | Descripción                                                                                                   |
|---|------------|------------------------------------------|----------------------------------------------------------------------------------------------------|
| 1 | $\bigcirc$ | Botón de encendido                       | Enciende o apaga el ordenador.                                                                                |
| 2 |            | Teclado                                  | Permite introducir datos en el ordenador.                                                                     |
| 3 |            | Panel táctil                             | Dispositivo señalador sensible al tacto con<br>funciones parecidas a las del ratón del<br>ordenador.          |
| 4 |            | Botones de clic<br>(izquierdo y derecho) | Los botones izquierdo y derecho funcionan como los botones izquierdo y derecho del ratón.                     |
| 5 |            | Soporte para las<br>palmas               | Área de soporte que permite reposar<br>cómodamente las palmas de las manos<br>cuando se utiliza el ordenador. |

#### Teclas de acceso directo

El ordenador permite usar teclas de acceso directo o combinaciones de teclas para acceder a la mayoría de controles del ordenador, como el brillo de la pantalla o la salida de volumen.

Para activar las teclas de acceso directo, mantenga pulsada la tecla <**Fn**> y pulse la siguiente tecla de la combinación.

| Tecla de<br>acceso directo | Icono                   | Función                      | Descripción                                                                                                    |
|----------------------------|-------------------------|------------------------------|----------------------------------------------------------------------------------------------------|
| <fn> + <f3></f3></fn>      | (((₁,)))                | Comunicación                 | Activa/desactiva los dispositivos de<br>comunicación del ordenador. Los<br>dispositivos de comunicación pueden<br>variar según la configuración.                                                                                                    |
| <fn> + <f4></f4></fn>      | $\mathbf{Z}^{z}$        | Suspensión                   | Pone el ordenador en modo de<br>suspensión.                                                                                                    |
| <fn> + <f5></f5></fn>      |                         | Selector de<br>pantalla      | Permite cambiar la salida entre la pantalla y el monitor externo (si está conectado) o ambos.                                                                                                    |
| <fn> + <f6></f6></fn>      | *                       | Pantalla negra               | Apaga la luz de fondo de la pantalla<br>para ahorrar energía. Pulse cualquier<br>tecla para encenderla.                                                                                                    |
| <fn> + <f8></f8></fn>      | 财                       | Alternar<br>altavoces        | Activa o desactiva los altavoces.                                                                                                    |
| <fn> + <f11></f11></fn>    |                         | Bloqueo<br>numérico          | Si se activa esta tecla, el teclado<br>integrado pasará al modo numérico.<br>Las teclas funcionan como las de una<br>calculadora (con sus operadores<br>aritméticos +, -, *, y /). Utilice este<br>modo si debe introducir una gran<br>cantidad de números. La mejor<br>solución sería conectar un teclado<br>numérico externo.<br>$<\mathbf{Fn} > + <\mathbf{F11}>$ solo para ciertos<br>modelos. |
| <fn> + <f12></f12></fn>    |                         | Bloqueo de<br>desplazamiento | Si se activa esta tecla, la pantalla se<br>mueve una línea hacia arriba o hacia<br>abajo al pulsar las teclas de dirección<br>arriba y abajo. Esta función no funciona<br>con algunas aplicaciones.                                                                                                    |
| < <b>Fn</b> > + <⊳>        | $\mathbf{\dot{\nabla}}$ | Aumentar brillo              | Aumenta el brillo de la pantalla.                                                                                                    |
|                            |                         |                              |                                                                                                    |

| Tecla de<br>acceso directo   | Icono | Función          | Descripción                                |
|------------------------------|-------|------------------|--------------------------------------------|
| < <b>Fn</b> > + <⊲>          | 兼     | Disminuir brillo | Disminuye el brillo de la pantalla.        |
| < <b>Fn</b> > + < <u>∆</u> > |       | Subir volumen    | Sube el volumen (sólo en ciertos modelos). |
| < <b>Fn</b> > + <∇>          |       | Bajar volumen    | Baja el volumen (sólo en ciertos modelos). |

## Vista izquierda

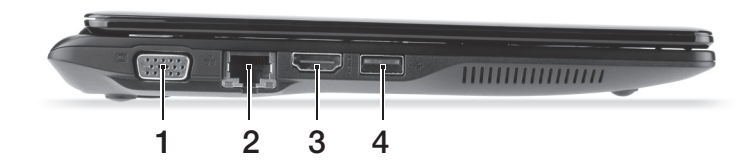

| # | lcono          | Elemento                              | Descripción                                                                                                    |
|---|----------------|---------------------------------------|----------------------------------------------------------------------------------------------------|
| 1 |                | Puerto para pantalla<br>externa (VGA) | Conexión para pantallas (p. ej., monitor externo o proyector LCD).                                                                                                    |
| 2 | 융              | Puerto Ethernet<br>(RJ-45)            | Permite conectar a una red basada en<br>Ethernet 10/100.                                                                                                    |
| 3 | нәті           | Puerto HDMI                           | Compatible con conexiones de vídeo digital de alta definición.                                                                                                    |
| 4 | ● <del>\</del> | Puerto USB                            | Conexión para dispositivos USB.<br>Si un puerto es negro, significa que es<br>compatible con USB 2.0; si un puerto es<br>azul, significa que también es compatible<br>con USB 3.0. |

#### Información sobre USB 3.0

- Compatible con dispositivos USB 3.0 y anteriores.
- Para un rendimiento óptimo, utilice dispositivos con certificación USB 3.0.
- Definido por la especificación USB 3.0 (SuperSpeed USB).

## Vista derecha

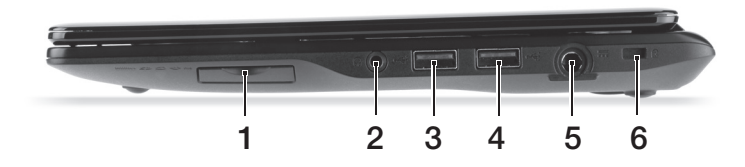

| # | Icono             | Elemento                                               | Descripción                                                                                                    |
|---|-------------------|--------------------------------------------------------|----------------------------------------------------------------------------------------------------|
| 1 |                   | Lector de tarjetas<br>multifunción                     | Admite la tarjeta Secure Digital (SD),<br>MultiMedia (MMC), Memory Stick (MS),<br>Memory Stick PRO (MS PRO), xD-Picture<br>(xD).                                                                                                    |
| 2 | $\bigcirc$        | Auriculares/altavoz/<br>conector de línea de<br>salida | Conexión para dispositivos de línea de salida de audio (p. ej., altavoces, auriculares).                                                                                                    |
|   | <b>19</b> 10      | Conector de entrada<br>para micrófono                  | Permite la entrada de audio de micrófonos externos.                                                                                                    |
| 3 | _                 |                                                        | Conexión para dispositivos USB.                                                                                                    |
| 4 | ● <del>~~</del> + | Puertos USB                                            | Si un puerto es negro, significa que es<br>compatible con USB 2.0; si un puerto es<br>azul, significa que también es compatible con<br>USB 3.0.                                                                                                    |
| 5 |                   | Conector de entrada<br>de CC                           | Conexión para un adaptador de CA.                                                                                                    |
| 6 |                   | Ranura de bloqueo<br>Kensington                        | Conexión para el bloqueo de seguridad de<br>un ordenador compatible con Kensington.                                                                                                    |
|   | K                 |                                                        | <b>Nota:</b> Coloque un cable de seguridad para<br>ordenadores alrededor de un objeto fijo<br>como una mesa o el tirador de un cajón<br>cerrado con llave. Introduzca el candado en<br>la ranura y gire la llave. También hay<br>modelos sin llave. |

#### Vista de la base

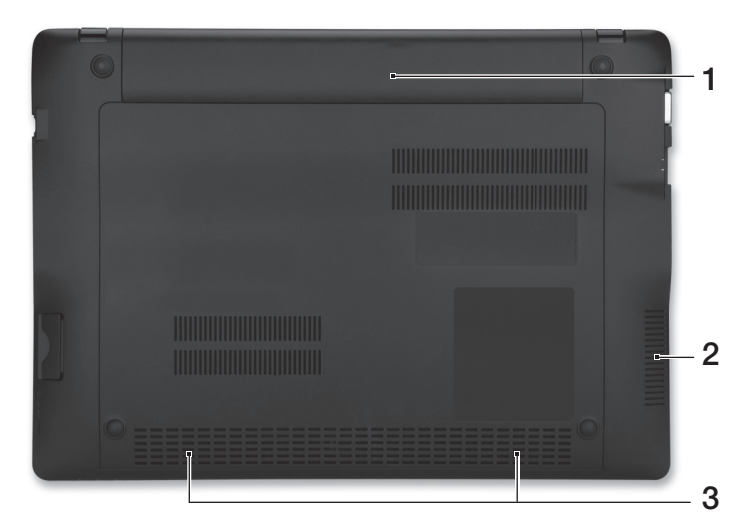

| # | Icono | Elemento                                                  | Descripción                                                                                                    |
|---|-------|-----------------------------------------------------------|----------------------------------------------------------------------------------------------------|
| 1 |       | Compartimento de la<br>batería                            | Contiene la batería del ordenador.                                                                                                    |
| 2 |       | Ranura de ventilación y<br>ventilador de<br>refrigeración | Permite que el ordenador esté frío, incluso tras<br>un uso prolongado.<br><i>Nota: No cubra ni obstruya la abertura del</i><br><i>ventilador.</i> |
| 3 |       | Altavoces                                                 | Los altavoces izquierdo y derecho<br>proporcionan una salida de audio.                                                                            |

#### Medio ambiente

Temperatura:

Part no.: Ver.: 02.01.01

- Encendido: entre 5°C y 35°C
- Apagado: entre -20°C y 65°C
- Humedad (sin condensación):
  - Encendido: entre 20% y 80%
  - Apagado: entre 20% y 80%

Español

9